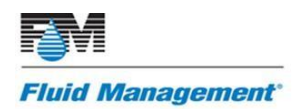

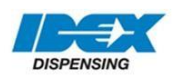

# Fluid Management Technical Support

# How to install ColorPro 4.x.

## **PRODUCT(S)**

All non-manual dispensers using ColorPro

### **PURPOSE**

This instruction is for all customers who need to install the ColorPro 4.x. program onto a corresponding Fluid Management dispensing machine. If you would like the new program to restore your original machine configuration/calibration, back-up existing files.

### **INSTRUCTIONS**

- Back-up existing machine configuration/calibration files on your current dispenser. By backing up these files, you ensure that the settings for your machine remain the same. (NOTE: if you do not have access to your old PC or these files, move on to step 2)
  - a. Locate the **This PC** shortcut on your desktop or search for **This PC** by clicking on the Windows home icon
  - b. Open the Windows (C:) drive
  - c. Open the Program Files folder
    - i. On the (64bit) ColorPro PC, open Program Files (x86)
    - ii. On the (32bit) ColorPro PC, open Program Files
  - d. Open the Fluid Management folder
  - e. Open the IDDdvx folder
  - f. Copy fmlib folder and paste it onto the desktop screen and/or a flash drive
  - g. In the IDDdvx folder, copy the mcl.ini
  - h. Paste it into the desktop and/or a flash drive
- 2. Insert flash drive
- 3. Open removable disk

CTB-07 How to Install ColorPro 4.x. 6/20/19 Original Release Reformatted document, re-released.

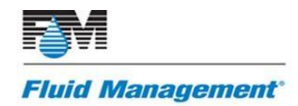

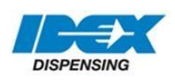

- 4. Copy and Paste **SW1701** onto the desktop
- 5. Click on SW1701 on the desktop and select setup.exe
- 6. ColorPro will install prerequisites in about 10-15 minutes
- 7. When the ColorPro install wizard appears, click Next
- 8. After ColorPro installs, click **Next** when prompted
- 9. Click Finish
- 10. Return to the Windows Desktop Screen and check for the ColorPro icon
- 11. Install **fmlib** files (NOTE: continue with this step only if the machine configuration/calibration was backed up. If not, continue to step 12
  - a. From flash drive or desktop, open the fmlib folder
  - b. Copy the .prp files and paste them into the fmlib folder on the C: drive
    - i. On the (64bit) ColorPro PC, follow the path C:\Program Files (x86)\Fluid Management\IDDdvx\FMLIB
    - ii. On the (32bit) ColorPro PC, follow the path C:\Program Files\Fluid Management\IDDdvx\FMLIB
  - c. From the flash drive or desktop, copy the **mcl.ini** folder and paste it into the **IDDdvx** folder on the C: drive
    - i. On the (64bit) ColorPro PC, follow the path C:\Program Files (x86)\Fluid Management\IDDdvx
    - ii. On the (32bit) ColorPro PC, follow the path C:\Program Files\Fluid Management\IDDdvx
  - d. Restart the computer
- 12. To confirm that ColorPro works, open the program and do a command (dispense, purge, or agitate)
- 13. If errors occur or the program does not open, contact the Fluid Management Technical Support Team at 1.800.462.2466